## 职工个人数币钱包操作流程

职工个人操作流程如下:

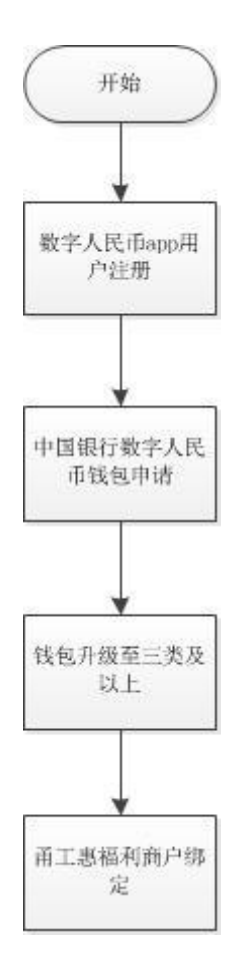

1. 个人钱包开立(首次使用需要的工作)

1.1 数字人民币 app 用户注册;

客户可通过手机应用市场搜索"数字人民币"下载应用。

1.1.1 点击数字人民币图标,进入注册页面,输入手机号码,输入验证码;

| 10:43     | •          | 10   | 43                 |            | ::!! 5             | G 🔳 )     |
|-----------|------------|------|--------------------|------------|--------------------|-----------|
|           | 🕼 Language | <    |                    | 新用户注册      |                    |           |
|           | i          | 输入   | 入手机号               |            |                    |           |
|           |            | +86  | ・请输入               |            |                    |           |
|           |            |      |                    | 注册         |                    |           |
|           |            | 0 1  | 北已间读井同意《2<br>288篇》 | APP用户服务协议》 | 和《 <u>APP个人</u> \$ | 自己保       |
|           |            |      |                    |            |                    |           |
|           |            |      |                    |            |                    |           |
|           |            | (du) | [W]                | ()<br>()   | 0                  |           |
|           |            | +    | 1                  | 2          | 3                  | $\otimes$ |
| 新用户注册     |            | •    | 4                  | 5          | 6                  | @         |
| 已有账号,立即登录 |            | 1    | 7                  | 8          | 9                  | 符号        |
|           |            | 返回   |                    | 0          | 2                  | 换行        |
| 紧急挂失 常见问题 |            |      |                    |            |                    |           |

1.1.2设置登录密码,连续输入两次确认密码,完成注册。

| 10:44                                    | <b>1111</b> 5G 🔳 | 10:49<br>× | 56 <b>—</b>                                       |
|------------------------------------------|------------------|------------|---------------------------------------------------|
| 设置登录密码<br><sup>登录APPI时使用,话避免设置为与其1</sup> | 他账号相同的密码         | 1          | 欢迎体验数字人民币                                         |
| 新衛码<br>8-16位字母和数字的组合                     | ¥                | ŧ          | 什么是数字人民币<br>数字人民币是中国法定货币——人民币的数<br>学化形式,与实物人民币等价。 |
| 确认密码<br>8-16位字母和数字的组合                    |                  | Ĝ          | <b>什么是数字钱包</b><br>数字钱包是记录和存储数字人民币的载体。             |
| 完成                                       |                  | Ċ          | 什么是运营机构<br>运营机构是具备条件为公众提供数字钱包和<br>数学人民币兑换服务的商业银行。 |
|                                          |                  |            |                                                   |
|                                          |                  |            |                                                   |
|                                          |                  |            |                                                   |

1.2 中国银行数字人民币钱包申请;

开立<mark>中国银行的数字钱包</mark>,进入数字人民币 APP "我的"栏位, 点击"开通/添加钱包",选择中国银行。

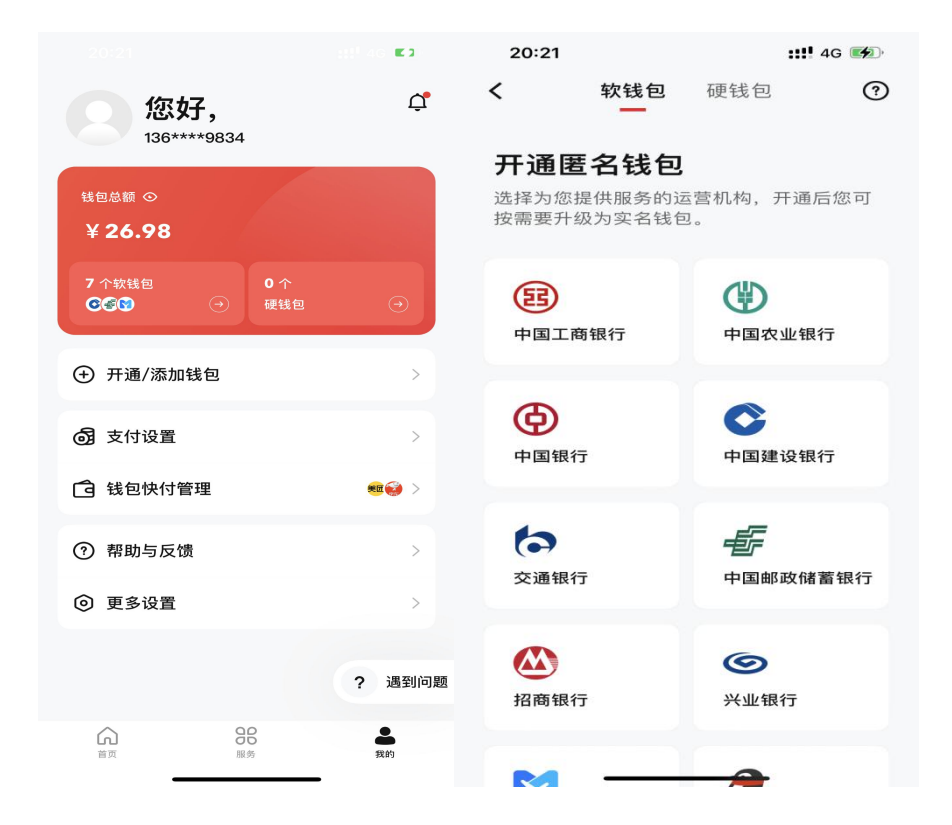

输入钱包开立手机号码(默认带出的手机号为数币 APP 注册手机号),勾选协议后输入手机短信验证码,进入钱包名称设置(可使用默认名称),设置钱包支付密码(两次确认),确定后完成钱包开立。

可不用设置钱包快付功能(点击"不同意"),此时直接点击页面下方"完成"即可,也暂时无需去升级钱包。

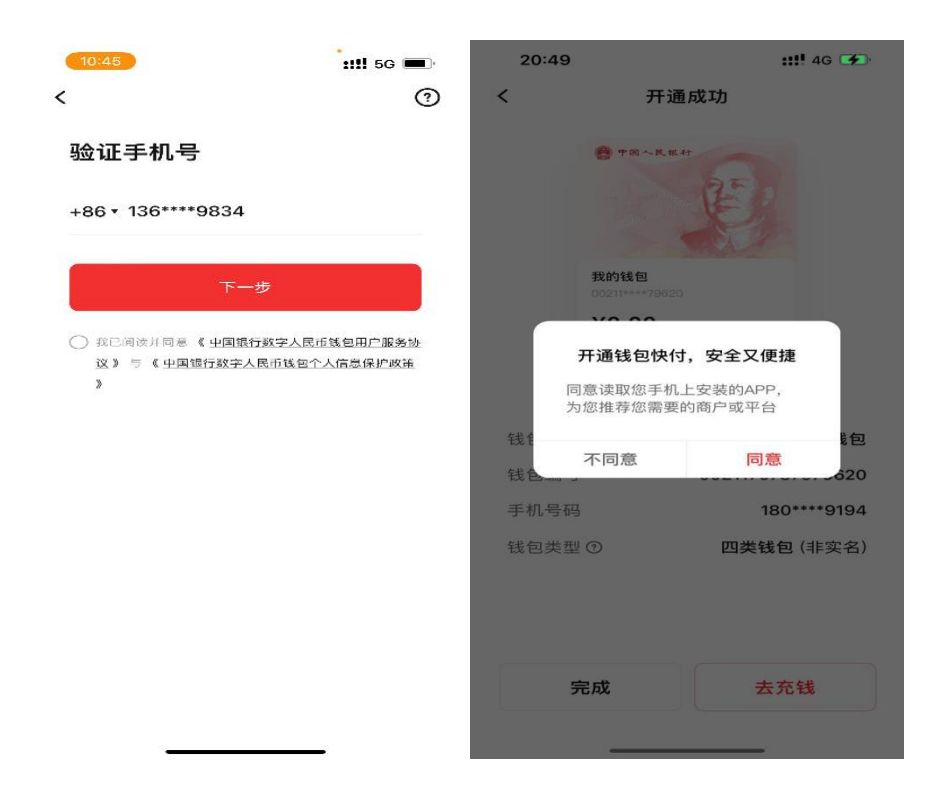

完成后进入 APP 钱包页面,可通过左右滑动查看开立的各个钱包。 可通过"我的"栏位,页面红框部分查看钱包总览。如点击软钱包部 分进入钱包列表,长按卡片可拖动,对钱包进行排序,将在首页自左 向右顺序展示。

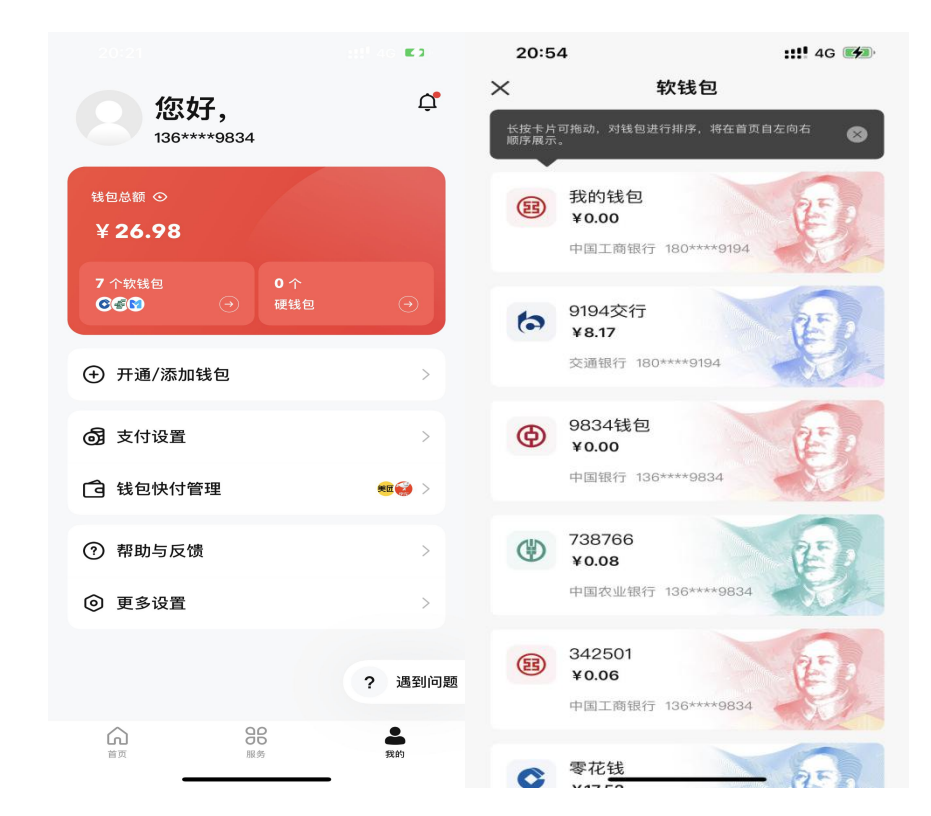

1.3 钱包升级至三类及以上;

1.3.1 登录数字人民币 APP 首页点击中国银行钱包,点击毛爷爷 头像。

| 15:34                                                                                                    | :::!! 5G 💼         | 21:14                                        | <b>::!!</b> 46 🚧 |
|----------------------------------------------------------------------------------------------------|--------------------|----------------------------------------------|------------------|
| <b>小金的钱包</b>                                                                                                    | © ;;<br>≌—10 ;;—13 | 9834钱包<br>0041++++3202(二类实名钱包                |                  |
| 中国人民報行                                                                                                    |                    | () 「 ) () () () () () () () () () () () () ( |                  |
|                                                                                                    | E .                | 钱包余额 ⊙<br>¥ 0.01                             | ~ 币信息            |
|                                                                                                    | ST .               | 存银行                                          | 充钱包              |
| <sup>钱包余額</sup>                                                                                                    | 充钱包 >              | ① 交易记录                                       | >                |
| 转线                                                                                                    | <b>मंद्र</b> (न    | @ 钱包管理                                       | >                |
| De traditional de la constantia de la constantia de la co |                    | 今 回到道                                        | 首页               |
|                                                                                                    |                    |                                              |                  |
| <ul> <li>         ・         ・         ・</li></ul>                                                                                                    | tt RG              | <b>首</b> 页 周告                                | の設定              |

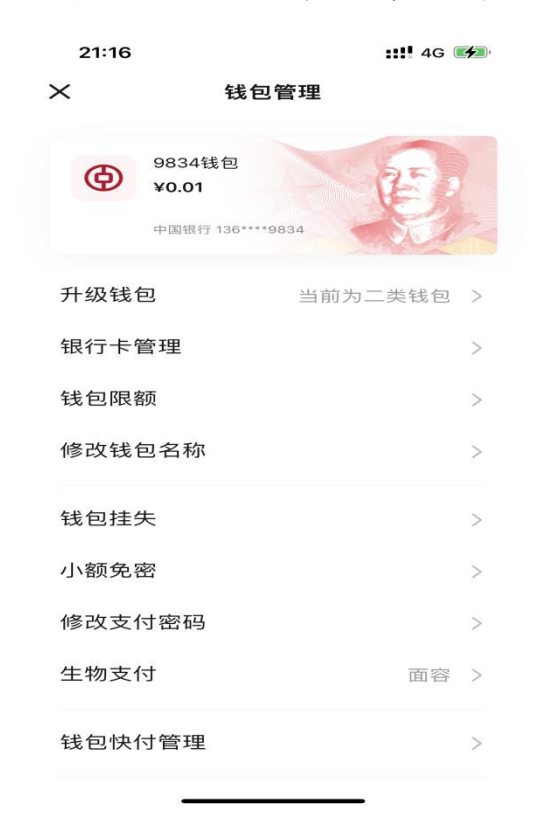

1.3.2 页面翻转后点击右"钱包管理",选择"升级钱包"。

1.3.3 选择升级的类型,选择升级为Ⅲ类钱包(图片为示例,描

实际 APP 的描述与图片可能有差异), 输入支付密码; 输入身份信息;

| 16::<br><        | 24<br>钱包升级                                         | ::: <b>!!</b> 5G 🗩 | 09:36<br>(             |                      | <b>::!!!</b> 5G 🔳 | 15:50<br>く <sup>钱包升级</sup>                                                             | ::!! 5G 🗩                                    |
|------------------|----------------------------------------------------|--------------------|------------------------|----------------------|-------------------|----------------------------------------------------------------------------------------|----------------------------------------------|
| 选打<br>当前1<br>包、1 | <b>圣升级到的钱包类型</b><br>同为回头线向,在线支持升级到二类线<br>彩 铬包类型与原额 | 包和三黄钱              | <b>请输入钱</b><br>请输入微众钱包 | 包支付密码<br>2(9834)支付密码 |                   | <b>输入身份证信息</b><br>ら 姓名<br>清输入完整姓名                                                      | 日間征作                                         |
| C                | 二类钱包<br>支持规卡,限额更高,允钱存钱更7                           | 计使                 |                        |                      | 忘记密码              | ■ 身份证<br>请输入中国居民身份证号码                                                                  |                                              |
|                  | <b>三类钱包</b><br>茨名认证, 无实期下, 快速升级                    |                    |                        |                      |                   | 输证人脸                                                                                   |                                              |
|                  |                                                    |                    |                        |                      |                   | @ «I» ©                                                                                | 0 🗵                                          |
|                  |                                                    |                    | 1                      | 2                    | З                 | $ \begin{array}{c c} & & \\ \hline Q & & W & E & R & T & Y & U \\ \hline \end{array} $ | ÎÔP                                          |
|                  |                                                    |                    | 4                      | 5                    | 6                 | ASDFGH                                                                                 | JKL                                          |
|                  | 升级到三类钱包                                            |                    | 7                      | 8                    | 9                 | ABC (123                                                                               | <ul> <li>▲</li> <li>▲</li> <li>単行</li> </ul> |
|                  | ★ 基 集 件, 提供钱包升级与认证                                 | AR 55              |                        | 0                    | $\boxtimes$       |                                                                                        | Ŷ                                            |

1.3.4 人脸识别并输入验证码后完成升级。

| 1111 5G 🔳                | 09:41<br>×    | :::!! 5G 🗩)- |                                | 09:41                  | :::!! 5G 🔳 🗩                                                                                                    | 15:55                                                    |
|--------------------------|---------------|--------------|--------------------------------|------------------------|----------------------------------------------------------------------------------------------------|----------------------------------------------------------|
| $\overline{\mathcal{O}}$ | (             |              | <b>证码</b><br>E +86 136****9834 | <b>请输入验</b><br>验证码已发送到 |                                                                                                    | ( <u>`</u>                                               |
| <b>-</b> 级到三类钱包          | 恭喜您,已升        |              |                                |                        |                                                                                                    | C                                                        |
| 三类线包                     | 我包类型          |              |                                |                        | 人脸识别                                                                                                    | 申请使用人                                                    |
| 5000.00元                 | 单笔支付限额        |              | 49秒后重发验证码                      |                        |                                                                                                    | 山田銀行寺園・                                                  |
| 10000.00元                | 日累计支付限额       |              |                                |                        | 人证                                                                                                    | <ul> <li>使用您的人般用于我包实者认言</li> <li>通过来过机关技巧你的点的</li> </ul> |
| 20000.00元                | 余额上限          |              |                                |                        |                                                                                                    | • 通过发展的关键实验的例为                                           |
|                          | 了解《钱包类型与限额说明》 |              |                                |                        |                                                                                                    |                                                          |
|                          |               |              | 来自"信息"<br>248607               |                        |                                                                                                    |                                                          |
|                          |               | 3            | 2                              | 1                      |                                                                                                    |                                                          |
|                          |               | 6<br>MNO     | 5                              | 4                      |                                                                                                    |                                                          |
|                          |               | 9<br>wxyz    | 8                              | 7<br>Pors              | 中国银行人脸信息处理规则                                                                                                    | 我已阅读并同意上述内容和《4<br>》                                      |
|                          |               | (X)          | 0                              | + * #                  | and the second second second second second second second second second second second second second second second |                                                          |

2. 商户签约(首次使用需要的工作,如企业更换商户也需操作)
 2.1 进入"甬工惠"app,点击"我的"—"我的钱包"或者进入
 "甬工惠"微信公众号,点击"我的"—"我的福利",进入"签约"
 菜单,点击你签约绑定的商户,至少签约一家商户确保积分配发成功;

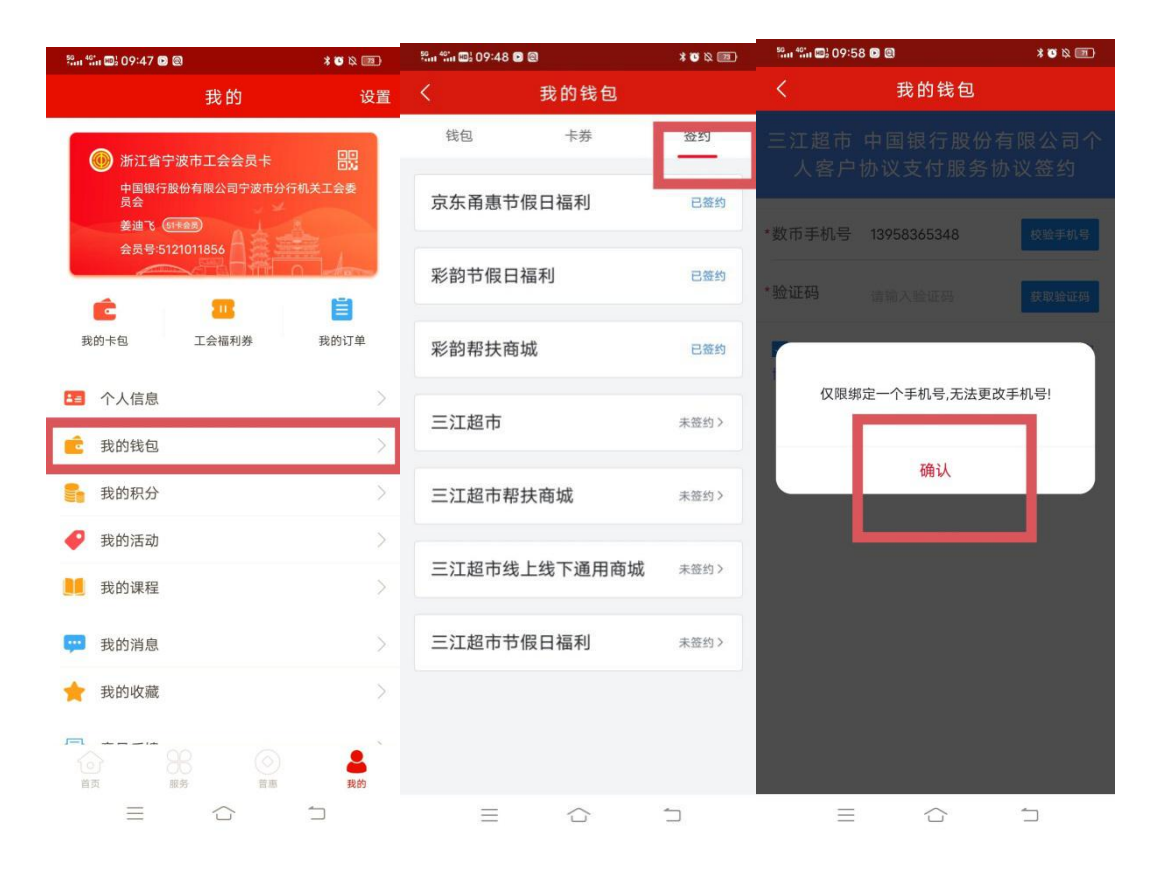

2.2 在签约绑定时,校验数币钱包绑定的证件号和"甬工惠"证件号,两者必须一致方可签约绑定成功。职工浏览协议并输入验证短信后即可完成签约绑定。

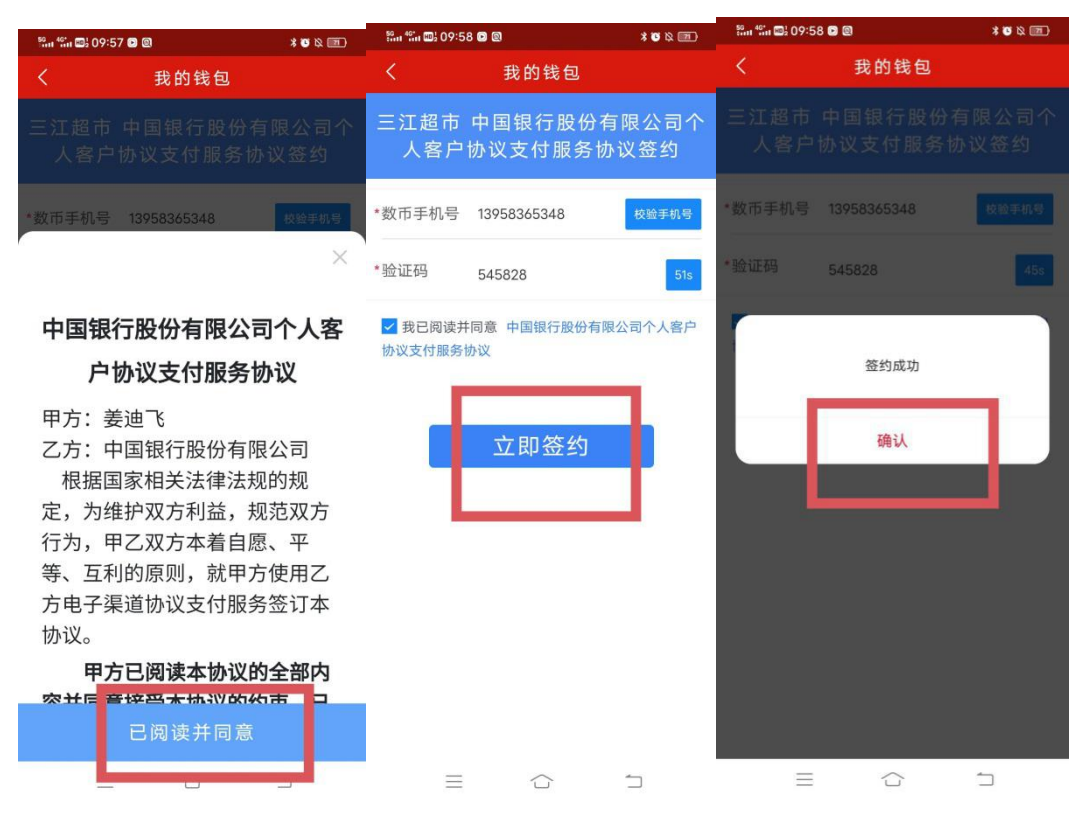

## 3. 配额使用

与目前甬工惠操作步骤相同:进入"甬工惠"app或"甬工惠" 微信公众号的线上商城进行商品选购及结算。

## 4. 退货

与目前甬工惠操作步骤相同。